## 红亚2015-3月杯季赛 CTF题部分writeup

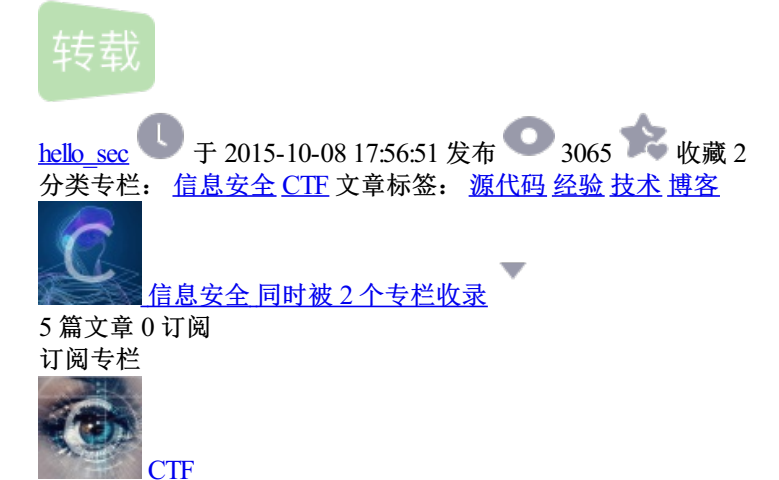

1 篇文章 0 订阅 订阅专栏 红亚2015-3月杯季赛 CTF题部分writeup

最近一直特别特别忙,没有时间写Blog,连续两周每天都忙到凌晨,连续两个周六都是快十一点才回宿舍。中途,间接地做了些红亚 上,原来的一些CTF老题,积累了不少经验。不过这学习的效率太低了。。。。。

废话不多说,进入正题,做了一部分,就写下来记录一下吧。本身也是菜比。

根据提示,查看源代码,没技术含量。

1

得到KEY: WeLc0m3\_2012

技能题第二关:

根据提示base64 解码:

PD9waHAgQGV2YWwoJF9QT1NUWyd0aGlzX2lzX3lpanVodWEnXSk7Pz4=

得到KEY。

KEY:this\_is\_yijuhua

技能题第三关:

根据提示UTF-7。纠结了好久UTF-7的解码。找解释器什么什么的。。。

原来只需要处理一下,base64解密即可。看来得重点学习一下编码这方面的知识。 +AGsAZQB5ADoAaQBhAG0AdQB0AGYANwBIAG4AYwBvAGQAZQBk-

取加号减号中间的字符串,在最后加= base64解密即可得到KEY KEY: jamutf7encoded

技能题第四关:

JS challenge ,无非就是JavaScript,假期学了一些,差不多能看懂。

firebug查看源码, 解密加密后的JS代码得到:

| 2                                                                        |                           |
|--------------------------------------------------------------------------|---------------------------|
| 同时 form 表单的内容为:                                                          |                           |
|                                                                          |                           |
| 3                                                                        |                           |
|                                                                          |                           |
| JavaScript 的代码中parseInt() 函数的作用是解析字符串并返回数字<br>接下来看判断语句即可得知 本关KEY就是 复活咒语。 | (可以理解为将string 转化为 int 类型) |

KEY:201211

技能题第五关:

4

5

本关考察Linux的复制命令 cp /Cardinal/YUI /home/kirito/local-memory/ MD5加密后的 小写32位即为本关KEY KEY:cc92711eef5fe0de1750eef92f848f9d

技能题第六关:

下载发现优盘镜像 .img文件,用 winImage 打开,到处发现有三个文件,一个文件夹,文件夹里是VBS脚本文件。两张学习资料的图片,没看出什么东西。

接着看autorun.inf,这个镜像自启动的配置文件,查看autrun参数下的文件

6 打开这个脚本文件7 得到KEY:b4D0V1ruS 技能题第七关<mark>8</mark> 下载发现是eml文件,安装 Windows Live Mail,打开之后发现附件 meizi.jpg 9 查看源代码,并未发现 KEY的字样,根据经验,把jpg后缀改成rar,打开图像的KEY。

提示是lnject。但是。。。。。 没解出来。。。暂且放一下,回过头来再做。

技能题第九关

技能题第八关

10

简单明了。

执行命令:

net user zealadmin admin /add && net localgroup administrators zealadmin /add

验证即可得到

KEY:Windows\_CMD\_is\_useful!

第十关到第十三关的逆向, Flash, 什么的都不会做。。。 技能题十四关: 根据题意,从图像当中查找账号密码,然后登陆就能得到KEY了。 保存图片到本地,查看代码,在代码最后发现username: XiDl@nUser 由于图像是gif文件,拆开发现第二帧的图像就是password。 发现password: luby'sphoto

不过提交,并不对。思路应该不错,不过不对就不知道什么情况了。

就此告一段落吧。

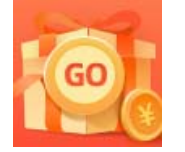

创作打卡挑战赛 赢取流量/现金/CSDN周边激励大奖